## Διαδικασία εγγραφής μαθημάτων στη Δεύτερη Εξεταστική

Οι φοιτητές θα μπορούν να εγγράφονται ηλεκτρονικά στα μαθήματα της Β' Εξεταστικής μέσω του πληροφορικού συστήματος extranet του Frederick Institute of Technology (<u>http://extranet.frederick.ac.cy/</u>). Οι φοιτητές παροτρύνονται να επικοινωνήσουν με τους ακαδημαϊκούς τους συμβούλους ή με τα Τμήματά τους για απορίες σε σχέση με τα μαθήματα που οι ίδιοι θα επιλέξουν και τις επιπτώσεις που η επιλογή τους πιθανόν να έχει στην ακαδημαϊκή τους πορεία (π.χ. προαπαιτούμενα).

Η διαδικασία είναι η ακόλουθη:

- Οι εγγραφές θα διαρκέσουν μέχρι και τις <u>18 Αυγούστου</u>. Κατά τη διάρκεια αυτή, το σύστημα εγγραφών θα είναι ενεργοποιημένο.
- 2. Το σύστημα εγγραφών είναι προσβάσιμο από τη σελίδα παρουσίασης βαθμών (Exam Results) στο σύστημα extranet. Συγκεκριμένα, κάτω από τη λίστα με τα μαθήματα του Χειμερινού και Εαρινού Εξαμήνου εμφανίζεται μια νέα λίστα στην οποία φαίνονται τα μαθήματα που ο φοιτητής δικαιούται να εγγραφεί για Β' εξεταστική. Πάνω από τη λίστα αυτή εμφανίζεται ο μέγιστος αριθμός πιστωτικών μονάδων ECTS που ο φοιτητής δικαιούται για εγγραφή στη Β' εξεταστική.
- 3. Δίπλα από κάθε μάθημα παρουσιάζεται η επιλογή '**Select'** που επιτρέπει στο φοιτητή να επιλέξει το συγκεκριμένο μάθημα για δεύτερη εξέταση.
- 4. Με την επιλογή ενός μαθήματος για δεύτερη εξέταση, (πατώντας το 'Select') ενημερώνεται η λίστα με τις επιλογές του φοιτητή (λίστα με τίτλο "Selected Courses") και ανανεώνεται η λίστα με τα μαθήματα επιλογής ανάλογα. Επίσης, δίπλα από κάθε μάθημα που έχει επιλεγεί, παρουσιάζεται η επιλογή 'Delete' που επιτρέπει στο φοιτητή να αφαιρέσει το συγκεκριμένο μάθημα από αυτά της Β' εξεταστικής.
- 5. Οι φοιτητές μπορούν να αλλάξουν τις επιλογές τους κατά τη διάρκεια των εγγραφών όσες φορές θέλουν (πατώντας 'Delete' και 'Select'). Με το πέρας της τελευταίας μέρας εγγραφών (18 Αυγούστου) δεν θα είναι δυνατές οποιεσδήποτε τροποποιήσεις και οι υφιστάμενες επιλογές του φοιτητή θα καταχωρηθούν επίσημα στο σύστημα, ταυτόχρονα με την ανάλογη χρέωση. Διαφοροποιήσεις δεν είναι δυνατές μετά από αυτή την ημέρα και ώρα.
- 6. Το πρόγραμμα των εξετάσεων της Β' εξεταστικής θα ανακοινωθεί από το Γραφείο Σπουδών.
- 7. Στην επόμενη σελίδα παρέχεται επεξηγηματικό σχεδιάγραμμα.

## Παράδειγμα ενός φοιτητή που επιλέγει μαθήματα για τη Β' Εξεταστική

## ΣΧΕΔΙΑΓΡΑΜΜΑ 1

| The Edit View 18                                                                                                    | Zontes Toolis Help                                                               |            |                   |                                         |
|----------------------------------------------------------------------------------------------------|----------------------------------------------------------------------------------|------------|-------------------|-----------------------------------------|
|                                                                                                    | FREDERICK                                                                        | UNI        | VERSIT            |                                         |
|                                                                                                    | V                                                                                |            |                   |                                         |
| Status Mailbox ]<br>Program Of Stud:                                                                                                    | imetable Study Path Transcript Lect<br>v: BSc Computer Science - Nicosia (Active | urer Tim d | able Exam Results |                                         |
| Semester:                                                                                                    | Spring 2011                                                                      | <u>/</u>   |                   |                                         |
|                                                                                                    |                                                                                  |            |                   | στη σελιοά οπου μπορείτε να γραψετε     |
| Code                                                                                                    | Description                                                                      | Grade      | Approv. Date      | τα μαθήματα για τη Β' εξεταστική.       |
| ACOE161 DIGIT                                                                                                    | AL LOGIC FOR COMPUTER                                                            | F          | 14/06/2011        |                                         |
| ACSC191 DISCF                                                                                                    | LETE MATHEMATICS                                                                 | F          | 14/06/2011        |                                         |
| ACSC183 PROG                                                                                                    | RAMMING PRINCIPLES II                                                            | F          | 14/06/2011        |                                         |
| ACSC223 DATA                                                                                                    | BASE MANAGEMENT                                                                  | F          | 14/06/2011        |                                         |
| AEGL111 MODE                                                                                                    | SRN GREEK LITERATURE                                                             | NA         |                   |                                         |
| AMAT122 CALC                                                                                                    | ULUS AND ANALYTIC GEOMETRY                                                       | ΠF         | 14/06/2011        |                                         |
| Course                                                                                                    | s engible for second Examination regist                                          | ration     |                   |                                         |
| $\boldsymbol{<}$                                                                                                    | (9 + 2 ECTS out of 31 Servester total)                                           |            |                   |                                         |
| Click here (C                                                                                                    | Examination                                                                      | s to Secon | d                 | σει κανονισμου.                         |
| Code                                                                                                    | Description                                                                      |            | ECIS              |                                         |
| Select ACOE161                                                                                                    | DIGITAL LOGIC FOR COMPUTER                                                       |            | 7                 |                                         |
| Select ACSC191                                                                                                    | DISCRETE MATHEMATICS                                                             |            | 5                 |                                         |
| Select ACSC223                                                                                                    | DATABASE MANAGEMENT                                                              |            | 6                 |                                         |
| and the second second s |                                                                                  |            |                   | τιλέξιμα μαθήματα για τη Β' εξεταστική. |

Το πιο πάνω σχεδιάγραμμα παρουσιάζει τη σελίδα που βλέπει ο συγκεκριμένος φοιτητής όταν πατήσει την επιλογή Exam Results στο Extranet. Εδώ, παρουσιάζονται τα αποτελέσματα του φοιτητή που έχει αποτύχει στις εξετάσεις σε 5 μαθήματα (ACOE161, ACSC191, ACSC183, ACSC223, AMAT122). Από αυτά τα μαθήματα, η βαθμολογία που έχει πάρει στα 4 (ACOE161, ACSC191, ACSC223, AMAT122) τα καθιστά, βάσει των κανονισμών, επιλέξιμα για Β' εξέταση. Η λίστα με αυτά τα μαθήματα παρουσιάζεται στη δεύτερη λίστα, κάτω από τις βαθμολογίες.

Στον τίτλο της δεύτερης λίστας παρουσιάζεται επίσης και ο μέγιστος αριθμός ECTS που μπορεί να εγγραφεί ο φοιτητής στη Β' Εξεταστική. Αυτό, υπολογίζεται ως το 30% των ECTS των δύο εξαμήνων (δηλαδή 0.3 \* 31 = 9) συν 2 (για σκοπούς στρογγυλοποίησης). Οπότε, ο συγκεκριμένος φοιτητής μπορεί να εγγραφεί για Β' εξέταση σε μαθήματα με μέγιστο συνολικό φόρτο 11 ECTS.

Δίπλα από κάθε μάθημα παρουσιάζεται η επιλογή 'Select' με την οποία ο φοιτητής μπορεί να επιλέξει τα μαθήματα για τη Β' εξέταση.

## ΣΧΕΔΙΑΓΡΑΜΜΑ 2

(

| Program Of Study: BSc Computer Science - Nicosia                                                                                             | (Active)                                        |           |                                                      |
|----------------------------------------------------------------------------------------------------|-------------------------------------------------|-----------|------------------------------------------------------|
| Semester: Spring 2011                                                                                                    |                                                 |           |                                                      |
| Code Description                                                                                                    | Grade App                                       | rov. Date |                                                      |
| ACOE161 DIGITAL LOGIC FOR COMPUTER                                                                                                    | F 14/0                                          | 6/2011    |                                                      |
| ACSC191 DISCRETE MATHEMATICS                                                                                                    | F 14/0                                          | 6/2011    |                                                      |
| ACSC183 PROGRAMMING PRINCIPLES II                                                                                                    | F 14/0                                          | 6/2011    |                                                      |
| ACSC223 DATABASE MANAGEMENT                                                                                                    | F 14/0                                          | 6/2011    |                                                      |
| AEGL111 MODERN GREEK LITERATURE                                                                                                    | NA                                              |           |                                                      |
| Courses eligible for Second Examination<br>(9 + 2 ECTS out of 31 Semester<br>Click here (Greek/English) for registration inst<br>Examination | n registration<br>total)<br>tructions to Second |           |                                                      |
| Code Description                                                                                                    | ECI                                             | <b>-</b>  |                                                      |
| ACOE161 DIGITAL LOGIC FOR COMPU                                                                                                    | JTER 7                                          |           | π ανανεωμενή λιστα με τα επιλεςιμα μασιματά για τη Β |
|                                                                                                    | 6                                               |           | εζεταστική.                                          |
| Select ACSC191 DISCRETE MATHEMATICS                                                                                                    | 3                                               |           | , ,                                                  |

Στο Σχεδιάγραμμα 2, ο φοιτητής άρχισε να επιλέγει μαθήματα για τη Β' εξεταστική. Εδώ, μέχρι στιγμής, έχει επιλέξει ένα μάθημα (στο συγκεκριμένο παράδειγμα το ACSC223). Βλέπετε ότι αμέσως ενημερώνεται η λίστα με τις υφιστάμενες επιλογές του για τη Β' εξέταση (τρίτη λίστα). Επίσης, ανανεώνεται η λίστα με τα επιλέξιμα μαθήματα. Προσέξτε ότι για τα μαθήματα ACSC223, που έχει ήδη επιλέξει, και ACOE161, που η πιθανή επιλογή του θα υπερέβαινε το όριο των 11 ECTS, η επιλογή 'Select έχει αφαιρεθεί. Επιπλέον, στη λίστα με τα επιλεγμένα μαθήματα, υπάρχει δίπλα από κάθε μάθημα η επιλογή 'Delete' σε περίπτωση που ο φοιτητής αποφασίσει να αφαιρέσει το συγκεκριμένο μάθημα από τα επιλεγμένα του.